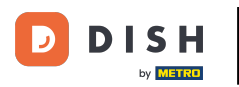

Pedido DISH: ¿Cómo definir cargos adicionales por métodos de pago?

## Ahora estás en el panel de control. Haz clic en "Ventas".

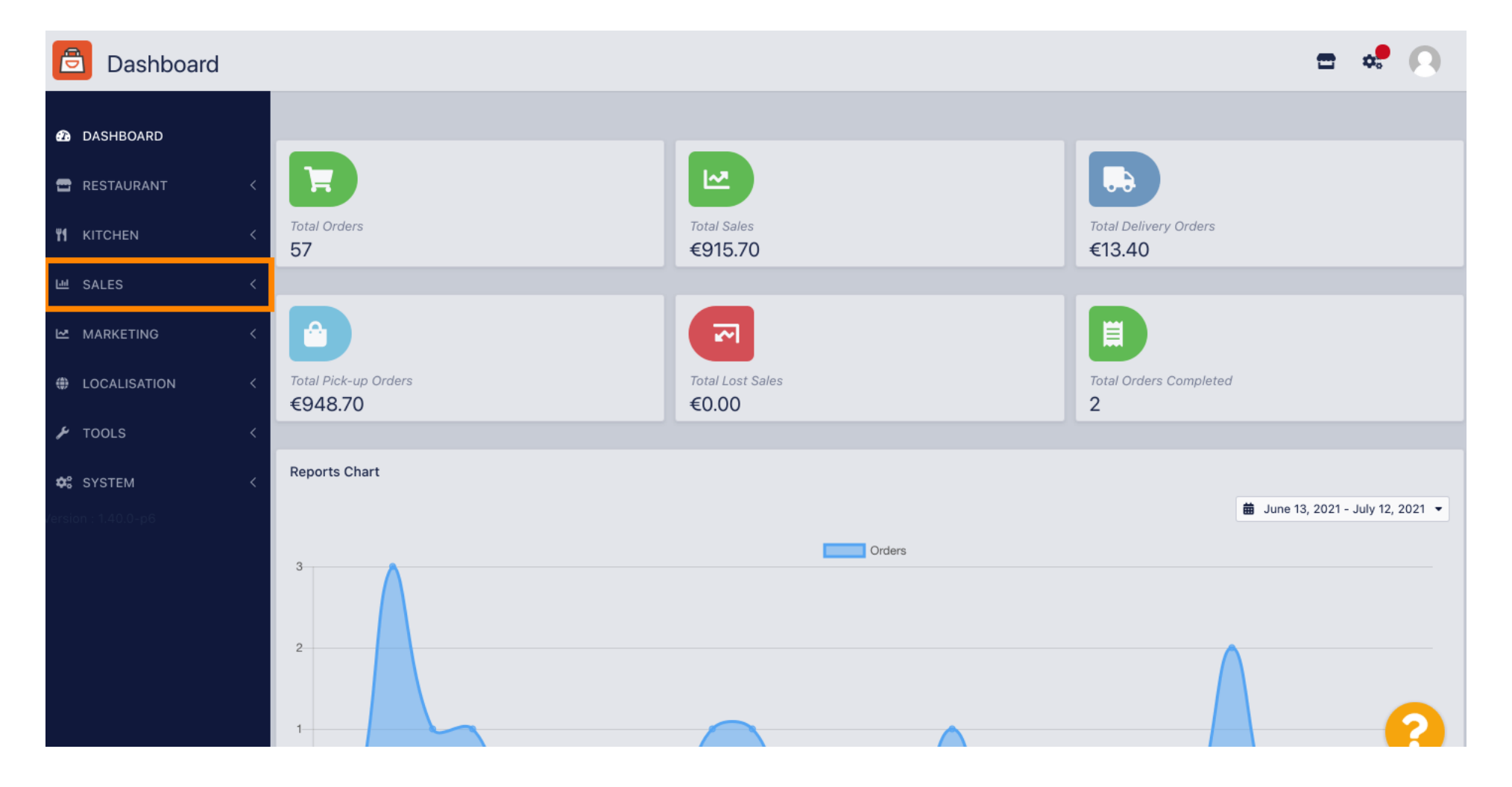

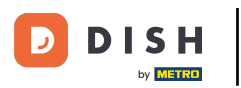

### Luego haga clic en pagos .

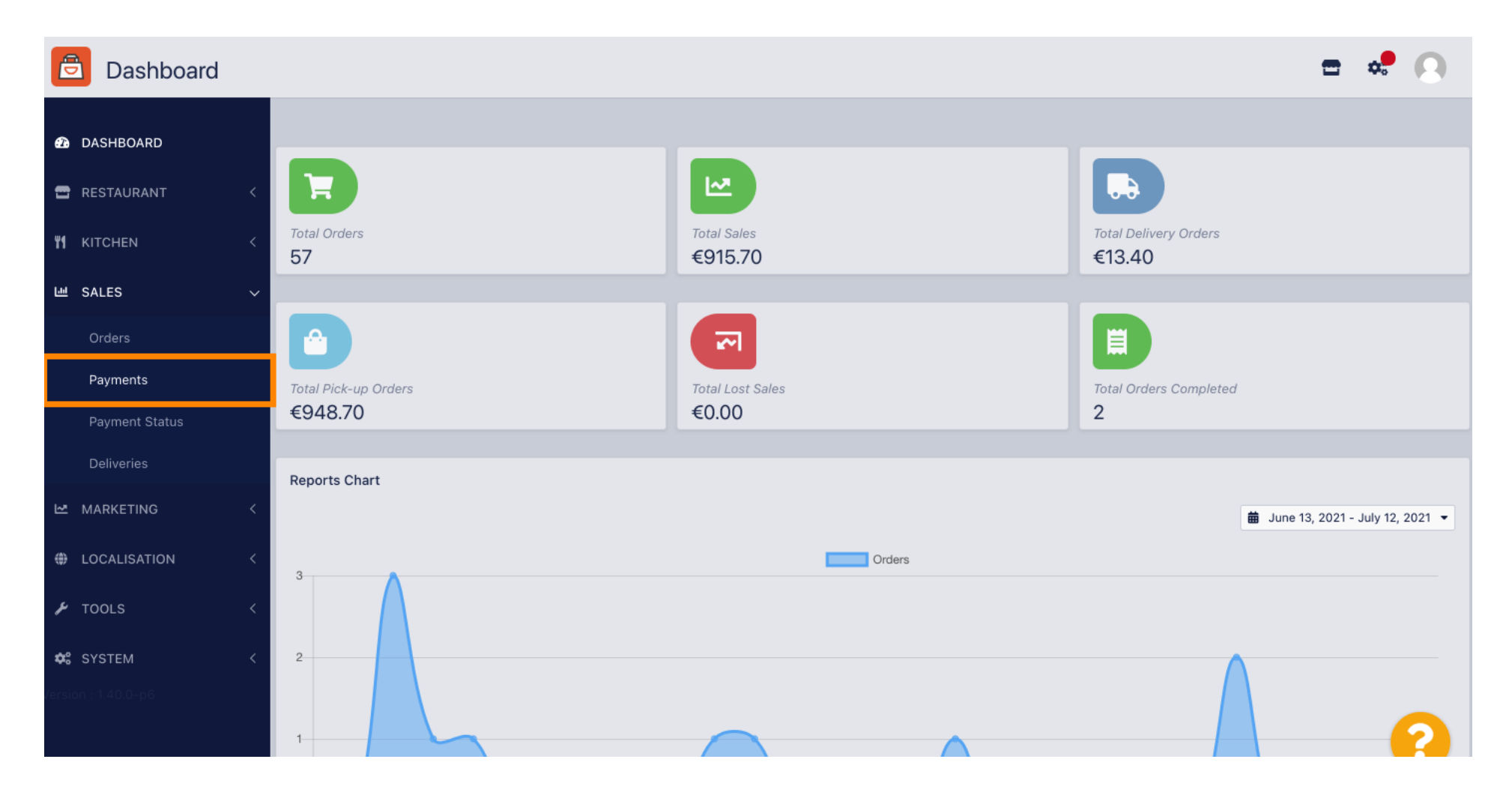

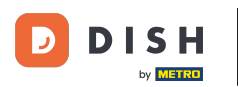

i

### Ahora puedes ver todos los métodos de pago disponibles .

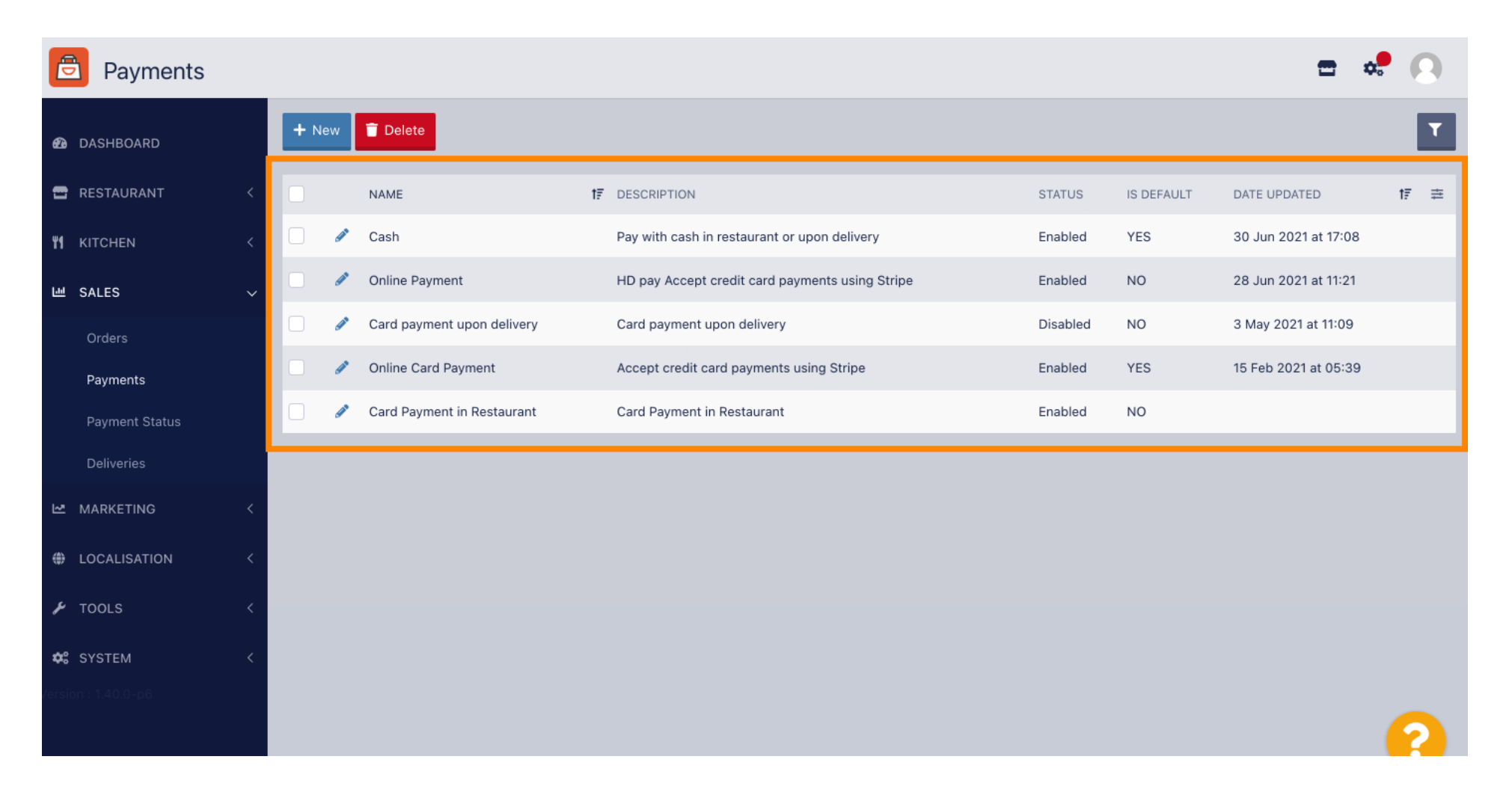

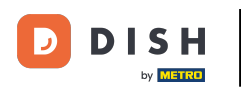

### • Haga clic en el ícono de lápiz junto al método de pago al que desea agregar tarifas adicionales.

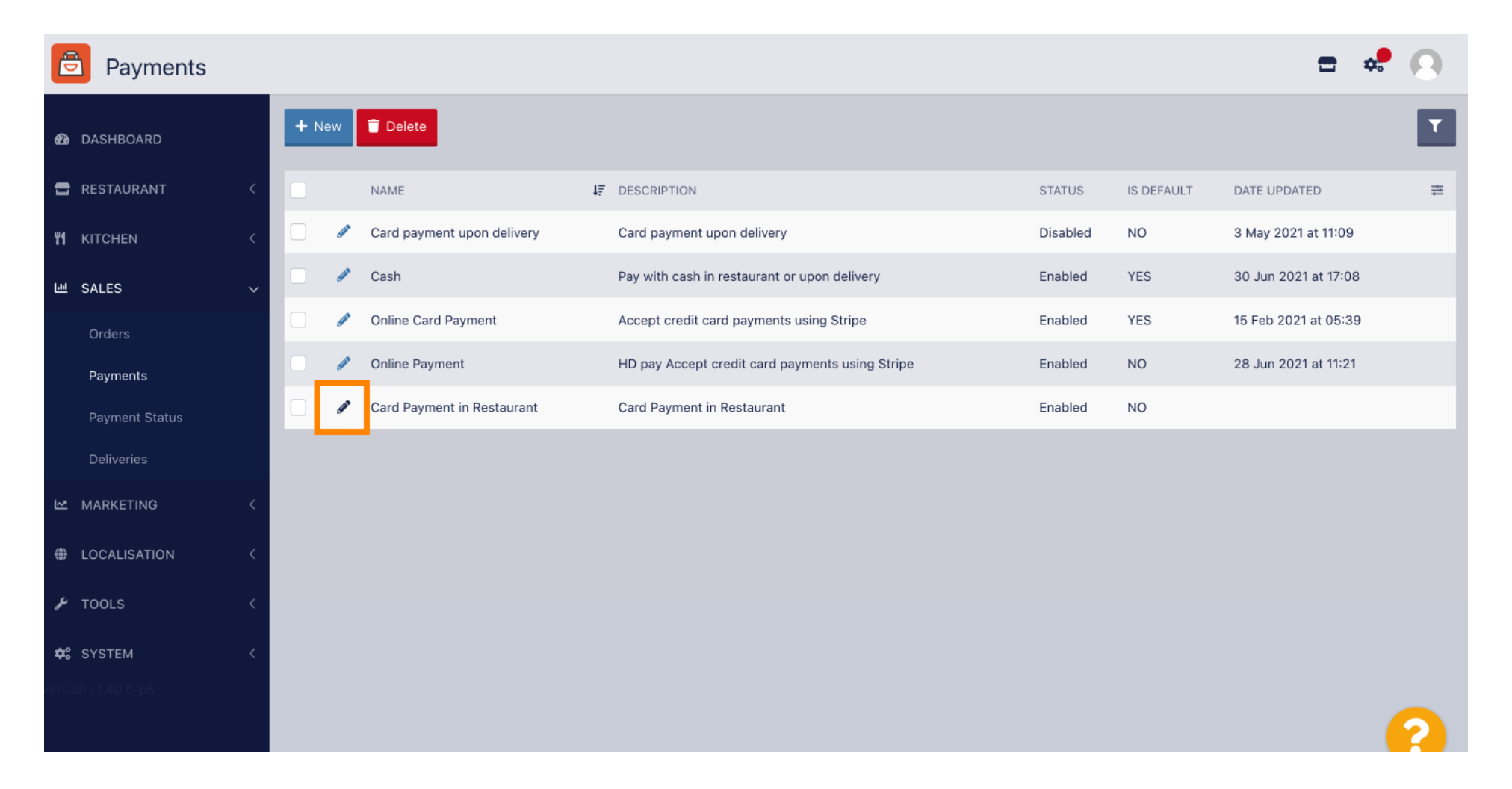

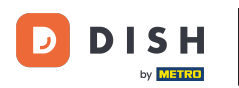

0

#### Ahora puede seleccionar el tipo de tarifa adicional haciendo clic en monto fijo o porcentaje .

| Payment Edit        |                                                                                  |                                                 | <b>=</b> 📌 🙆              |
|---------------------|----------------------------------------------------------------------------------|-------------------------------------------------|---------------------------|
| 🙆 DASHBOARD         | Card Payment in Restaurant                                                       | 2                                               | cinrest                   |
| 🚍 RESTAURANT 🛛 <    | Description                                                                      | Is Default                                      | Status                    |
|                     | Card Payment in Restaurant                                                       | Disabled                                        | Enabled                   |
| ₩ KITCHEN <         |                                                                                  | li -                                            |                           |
| 년 SALES 🗸           | Default Payment Status                                                           |                                                 |                           |
| Orders              | Open 👻                                                                           |                                                 |                           |
| Payments            |                                                                                  |                                                 |                           |
| Payment Status      | Misc                                                                             |                                                 |                           |
| Deliveries          | Additional Fee Type                                                              | Additional Fee                                  |                           |
| 🗠 MARKETING 🧹       | Fixed Amount Percentage                                                          | 3                                               |                           |
| LOCALISATION <      | Minimum Total                                                                    | Extra charge to the order total when this payme | nt gateway becomes active |
| 🖌 TOOLS <           | € 0.00                                                                           |                                                 |                           |
| 📽 SYSTEM <          | The total amount the order must reach before this payment gateway becomes active |                                                 |                           |
| Version : 1.40.0-p6 | Order Status                                                                     |                                                 |                           |
|                     | Accepted                                                                         |                                                 |                           |
|                     | Default order status when this payment method is used.                           |                                                 |                           |

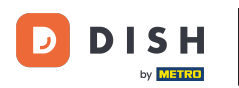

En el campo tarifa adicional puedes definir el cargo extra al total del pedido cuando esta pasarela de pago se active.

| Payment Edit   |                                                                                                    |                                                  | = 🗢 🕗                    |
|----------------|----------------------------------------------------------------------------------------------------|--------------------------------------------------|--------------------------|
| 🙆 DASHBOARD    | Card Payment in Restaurant                                                                                                    | 2                                                | cinrest                  |
| 🚍 RESTAURANT   | Description                                                                                                    | Is Default                                       | Status                   |
|                | Card Payment in Restaurant                                                                                                    | Disabled                                         | Enabled                  |
|                |                                                                                                    |                                                  |                          |
| 년 SALES        | Default Payment Status                                                                                                    |                                                  |                          |
| Orders         | Open -                                                                                                    |                                                  |                          |
| Payments       |                                                                                                    |                                                  |                          |
| Payment Status | Misc                                                                                                    |                                                  |                          |
| Deliveries     | Additional Fee Type                                                                                                    | Additional Fee                                   |                          |
|                | < Fixed Amount Percentage                                                                                                    | 3                                                | •                        |
| LOCALISATION   | < Minimum Total                                                                                                    | Extra charge to the order total when this paymen | t gateway becomes active |
| 🗲 TOOLS        | < € 0.00                                                                                                    |                                                  |                          |
| SYSTEM         | <ul> <li>Control Control C</li></ul> |                                                  |                          |
|                | Accepted                                                                                                    |                                                  |                          |
|                | Default order status when this payment method is used.                                                                                                    |                                                  |                          |

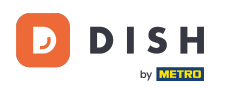

Al aclarar el total mínimo, puedes elegir el monto que debe alcanzar el pedido antes de que se active la pasarela de pago.

| Payment Edit       |                                                                                               |                                                  | <b>=</b> 💐 😣             |
|--------------------|-----------------------------------------------------------------------------------------------|--------------------------------------------------|--------------------------|
| 🙆 DASHBOARD        | Card Payment in Restaurant                                                                    | 2                                                | cinrest                  |
|                    | Description                                                                                   | Is Default                                       | Status                   |
|                    | Card Payment in Restaurant                                                                    | Disabled                                         | Enabled                  |
| YI KITCHEN <       | li li li li li li li li li li li li li l                                                      |                                                  |                          |
| 迪 SALES 🗸 🗸        | Default Payment Status                                                                        |                                                  |                          |
| Orders             | Open 👻                                                                                        |                                                  |                          |
| Payments           |                                                                                               |                                                  |                          |
| Payment Status     | Misc                                                                                          |                                                  |                          |
| Deliveries         | Additional Fee Type                                                                           | Additional Fee                                   |                          |
| 🗠 MARKETING 🧹      | Fixed Amount Percentage                                                                       | 3                                                | :                        |
| LOCALISATION <     | Minimum Total                                                                                 | Extra charge to the order total when this paymen | t gateway becomes active |
| 🖌 tools <          | € 0.00                                                                                        |                                                  |                          |
| <b>¢:</b> SYSTEM < | The total amount the order must reach before this payment gateway becomes active Order Status |                                                  |                          |
|                    | Accepted Default order status when this payment method is used.                               |                                                  | 2                        |
|                    | Default order status when this payment method is used.                                        |                                                  | 2                        |

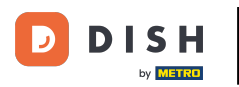

# Ahora haga clic en guardar para aplicar su configuración.

| Payment Edit                 |                            |                                                  | <b>=</b> 📌 🙆              |
|------------------------------|----------------------------|--------------------------------------------------|---------------------------|
| 1 DASHBOARD                  | 🖬 Save & Close             |                                                  |                           |
| 🖶 RESTAURANT 🧹               | Name                       | Priority                                         | Unique Code               |
| YI KITCHEN <                 | Card Payment in Restaurant | 2                                                | cinrest                   |
| 낸 SALES ~                    | Description                | Is Default                                       | Status                    |
| Orders                       | Card Payment in Restaurant | Disabled                                         | Enabled                   |
| Payments                     | Default Payment Status     |                                                  |                           |
| Payment Status<br>Deliveries | Open 🔻                     |                                                  |                           |
| 🗠 MARKETING <                |                            |                                                  |                           |
| LOCALISATION <               | Misc                       |                                                  |                           |
| ₽ TOOLS <                    | Additional Fee Type        | Additional Fee                                   |                           |
| SYSTEM <                     |                            | Extra charge to the order total when this paymer | nt gateway becomes active |
| /ersion : 1.40.0-p6          | Minimum Total              |                                                  |                           |
|                              | € 0.00                     |                                                  |                           |

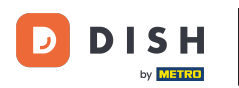

Y así es como se verá en tu tienda para tus clientes.

| Edit Your Order  Calabrese  Calabrese  2 × Bruschetta | €4.00<br>€9.20                                             |
|-------------------------------------------------------|------------------------------------------------------------|
| <ul> <li>Calabrese</li> <li>2 × Bruschetta</li> </ul> | €4.00<br>€9.20                                             |
| - 2 × Bruschetta                                      | €9.20                                                      |
|                                                       |                                                            |
| Enter coupon code                                     | ~                                                          |
| Sub Total:                                            | €13.20                                                     |
| Payment Fee [3%]:                                     | €0.40                                                      |
| Order Total:                                          | €13.60                                                     |
| Confirm                                               | n                                                          |
|                                                       |                                                            |
| 6                                                     |                                                            |
|                                                       | Sub Total:<br>Payment Fee [3%]:<br>Order Total:<br>Confirm |

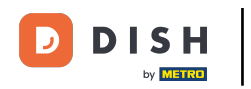

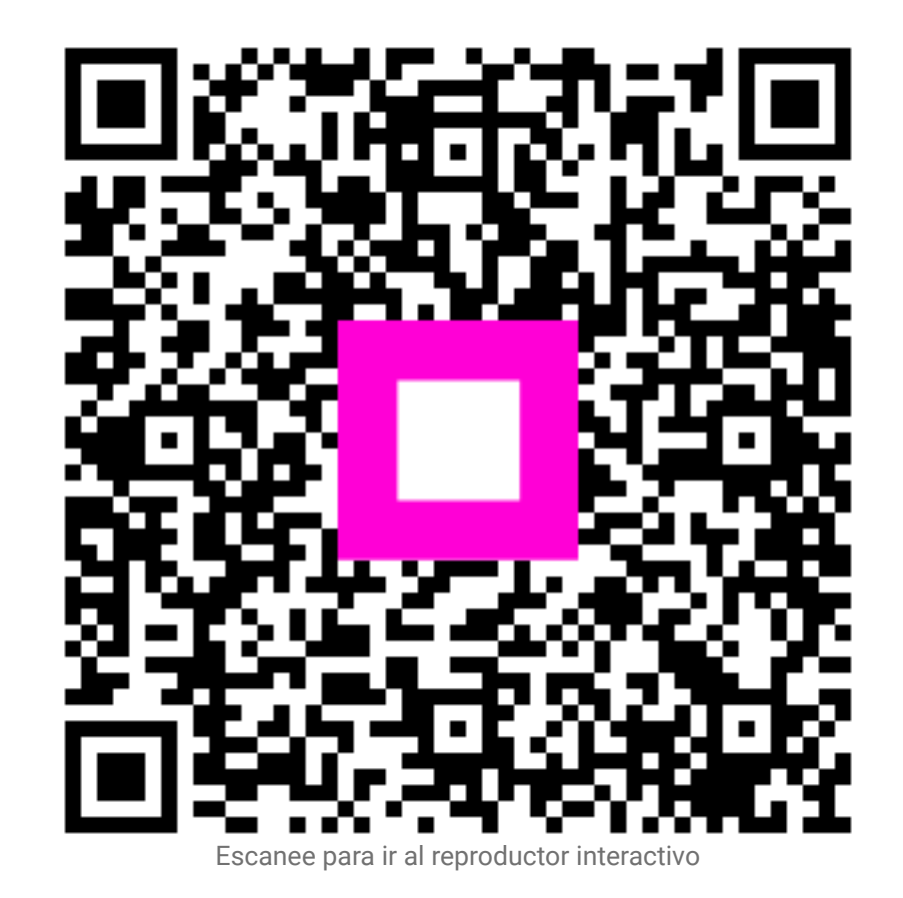